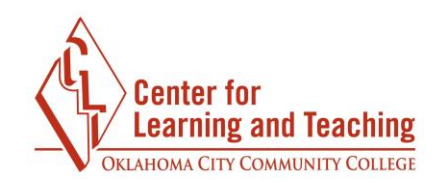

## **Zoom Annotate Toolbar Resource Guide**

1. In your Zoom meeting, click the share button to access the annotation toolbar feature.

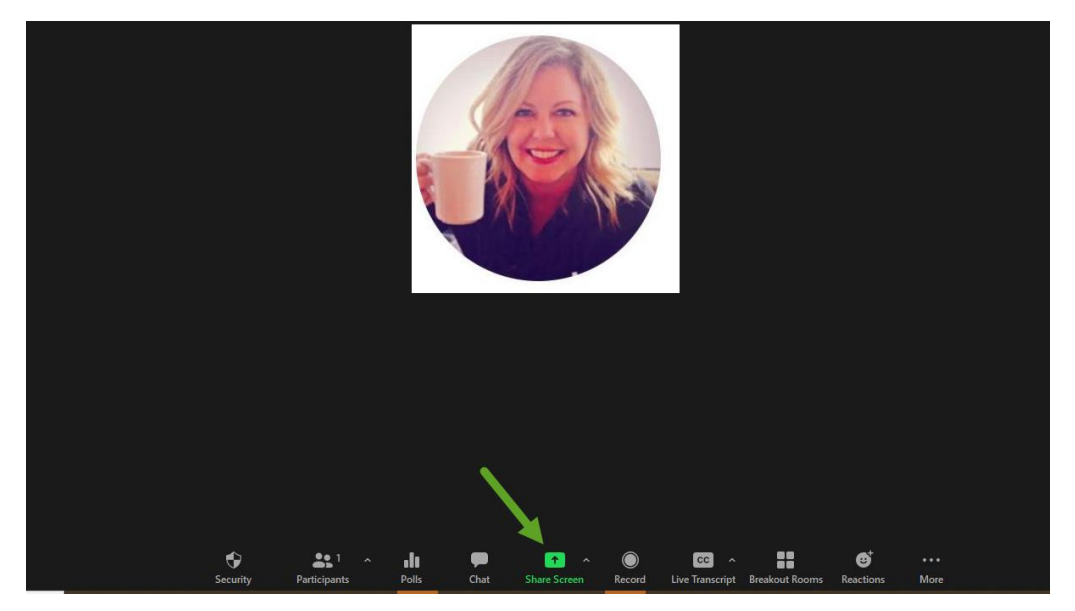

2. Choose to share a PowerPoint, Google Slide, or PDF. Click the blue share button when ready to share

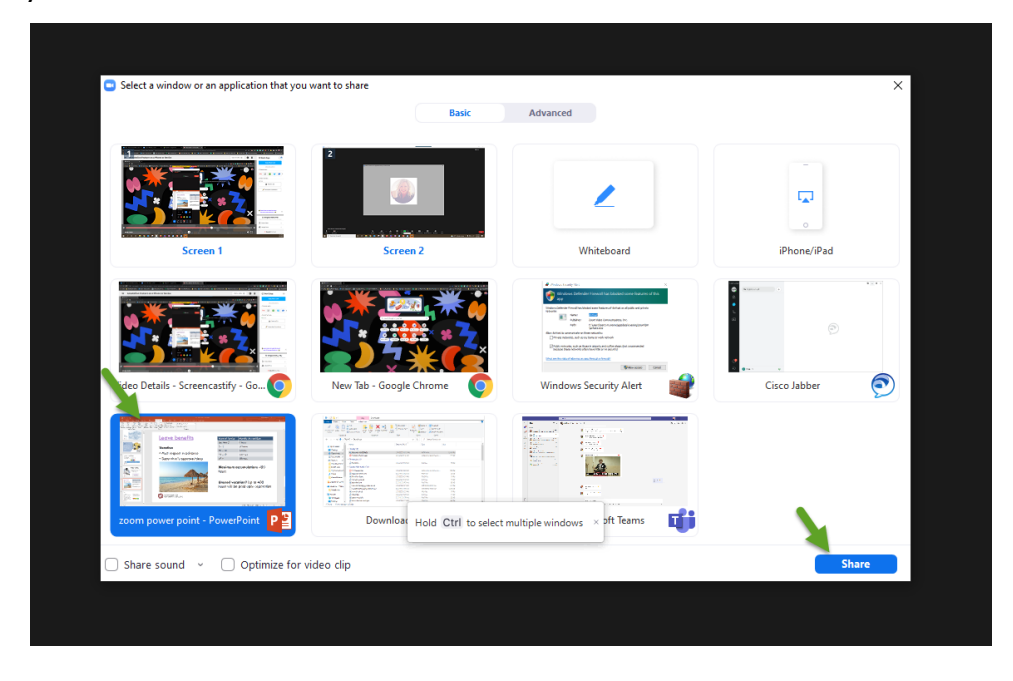

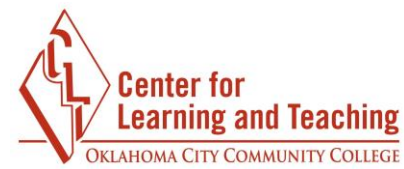

3. Click the annotate button on the Zoom toolbar to access the annotate toolbar.

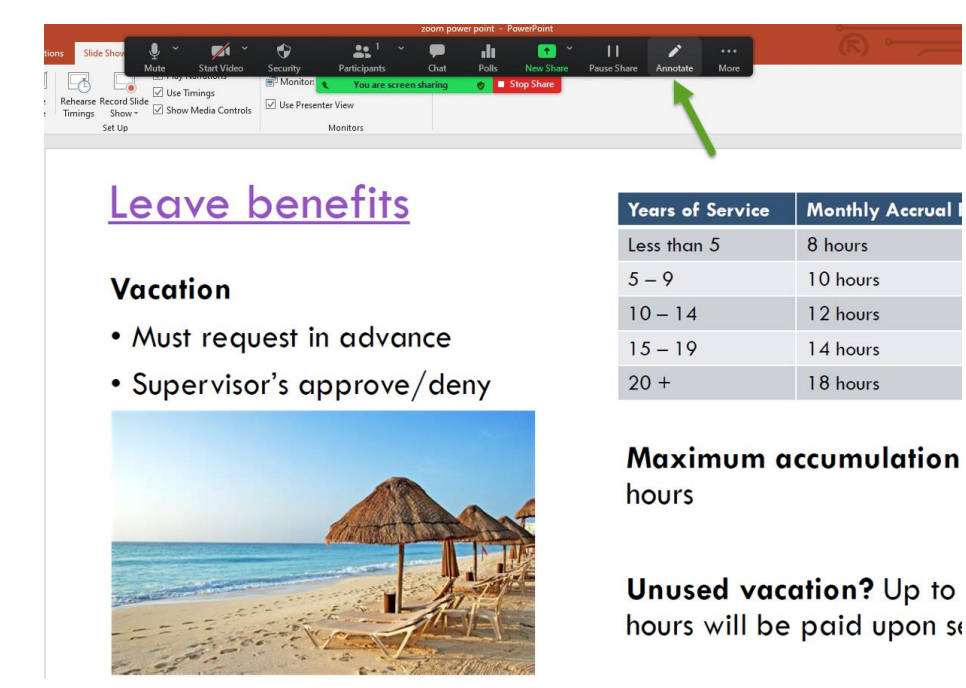

4. The annotate toolbar will appear at the top of your screen.

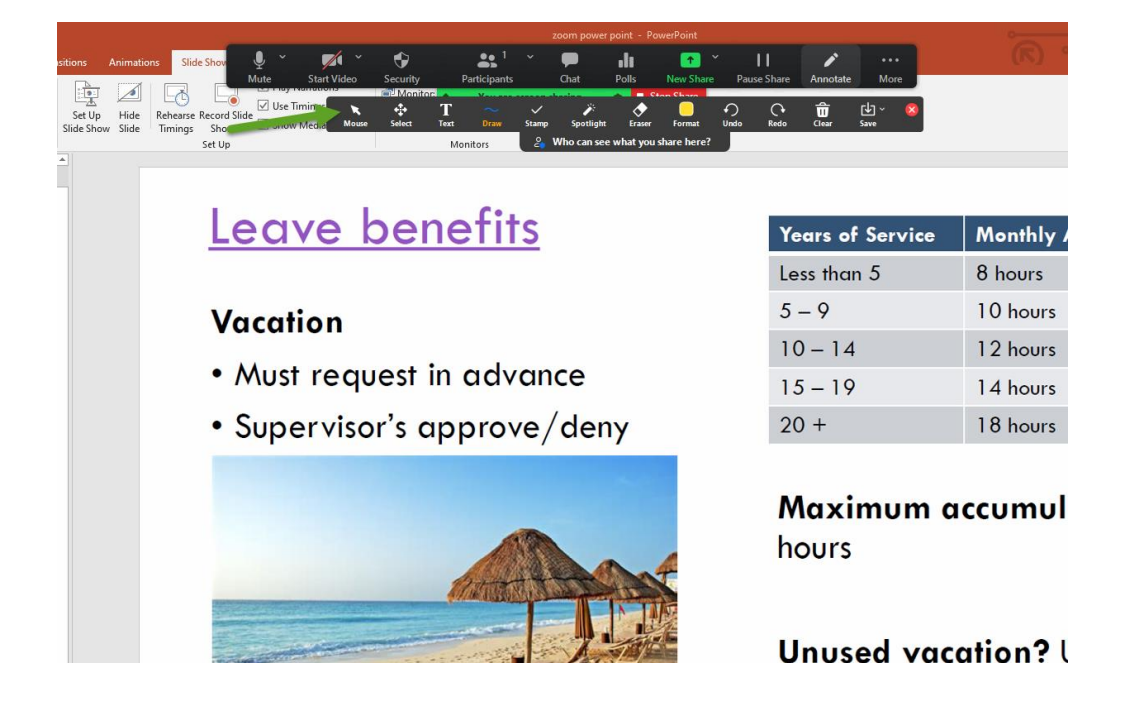

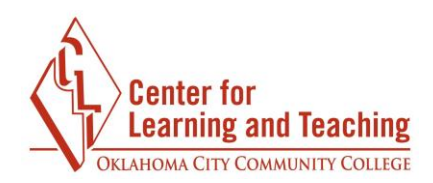

5. Click the mouse button on the annotate toolbar to initiate your mouse click.

| Design Ira      | ansitions An               | imations Slide Show                    | Review View                                                                        | Add-ins   | Help Ac                    | obat \  | / Tell me w | hat you want    | to do     |        |            |            |            |           |      |      |        | -     |
|-----------------|----------------------------|----------------------------------------|------------------------------------------------------------------------------------|-----------|----------------------------|---------|-------------|-----------------|-----------|--------|------------|------------|------------|-----------|------|------|--------|-------|
| nt Custom Slide | e Set Up H<br>Slide Show S | Hide Rehearse Record S<br>Timings Show | <ul> <li>✓ Play Narrations</li> <li>✓ Use Timings</li> <li>✓ Show Media</li> </ul> | Mouse Sel | Manitari<br>T<br>Iect Text |         | Stamp       | پن<br>Spotlight | Eraser    | Format | €)<br>Undo | (r<br>Redo | d<br>Clear | ↓<br>Save | 8    |      |        |       |
|                 |                            | Set Up                                 | eave                                                                               | be        | ene                        | sintors | ts          |                 | mac-you's |        |            | Ye         | ars o      | f Serv    | /ice | Mont | hly Ac | crual |

6. Click the select button to select features in the presentation.

7. Click the text button to type on the presentation.

| Mouse Select                     | Text | ∼ ✓<br>Draw Stamp | Spotlight | Eraser | Format | €)<br>Undo | (↓<br>Redo | U<br>Clear | Save ∨ | 8 |  |  |
|----------------------------------|------|-------------------|-----------|--------|--------|------------|------------|------------|--------|---|--|--|
| Who can see what you share here? |      |                   |           |        |        |            |            |            |        |   |  |  |

8. Click the draw button to write with a pen feature on the presentation.

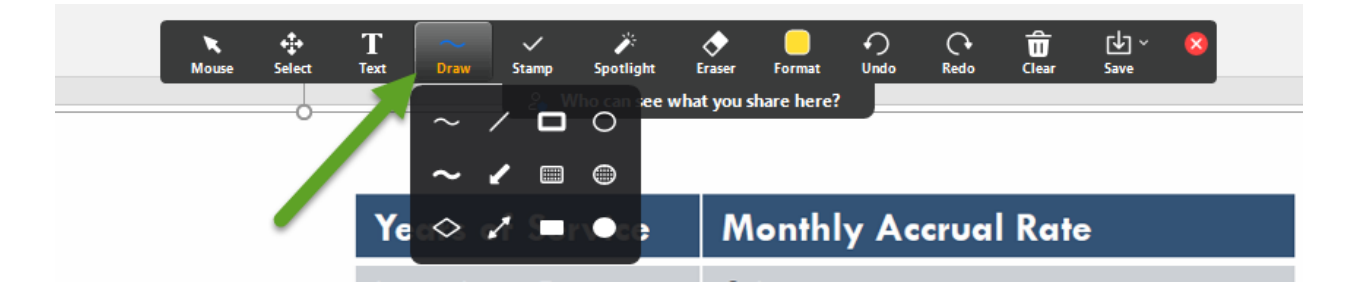

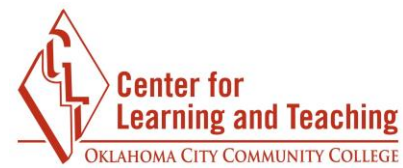

9. Click the stamp button to access the stamp menu and stamp features.

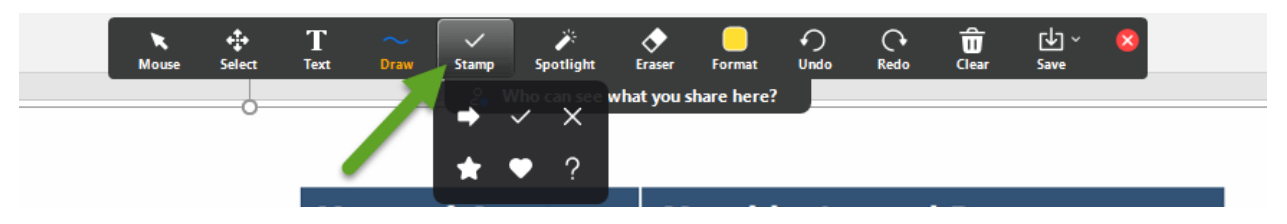

10. Click the spotlight button to initiate a spot on the mouse to highlight while presenting.

| Mouse | select | T<br>Text | $\sim$ Draw | Stamp | <b>p</b><br>Spotlight | Eraser   | <br>Format  | €)<br>Undo | C•<br>Redo | Clear | ↓ ~<br>Save | 8 |
|-------|--------|-----------|-------------|-------|-----------------------|----------|-------------|------------|------------|-------|-------------|---|
|       |        |           |             | 1 . I | /ho can see v         | vhat you | share here? | 5          | - 9        |       |             |   |
|       |        |           |             |       |                       | · · · ·  |             | 1          | 0          | 1     |             |   |

11. Click the eraser button to erase content that has been drawn on the presentation.

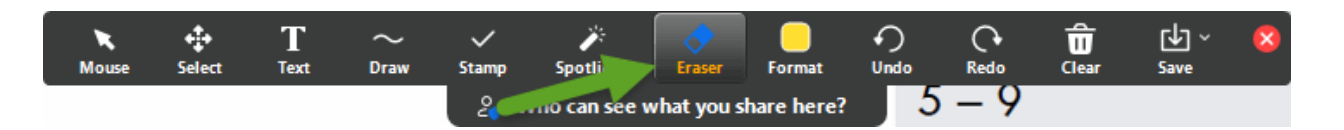

12. Click the format button to change the writing color, font, font size, and line width.

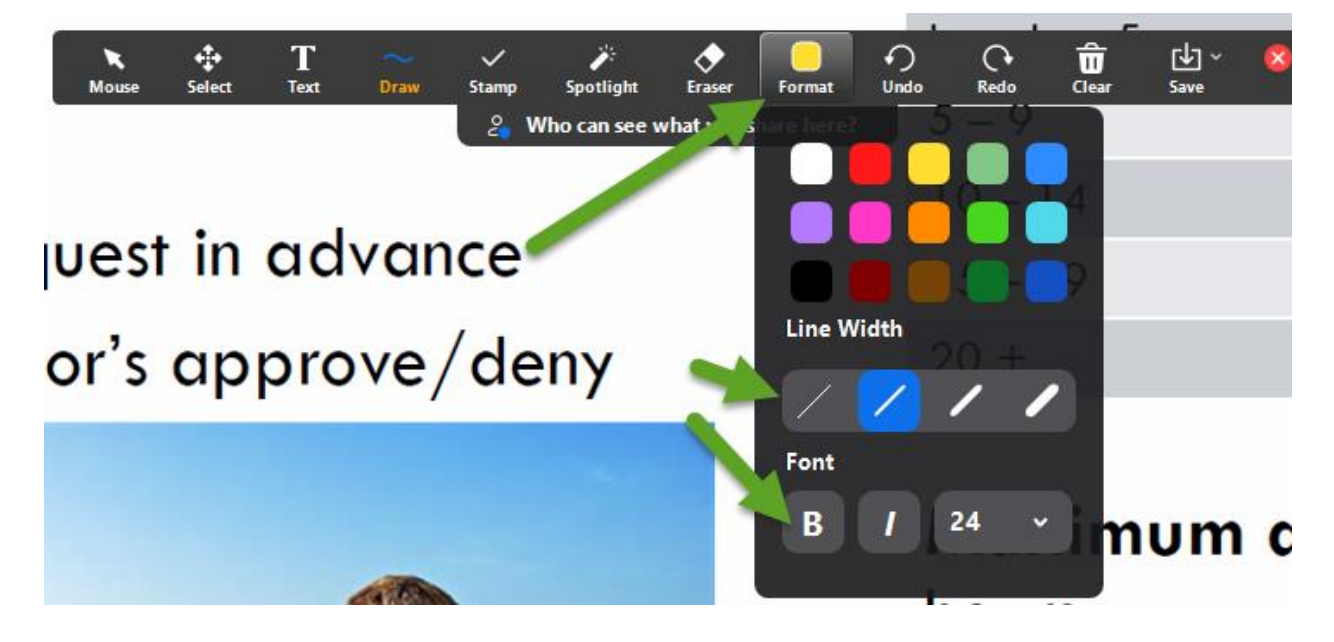

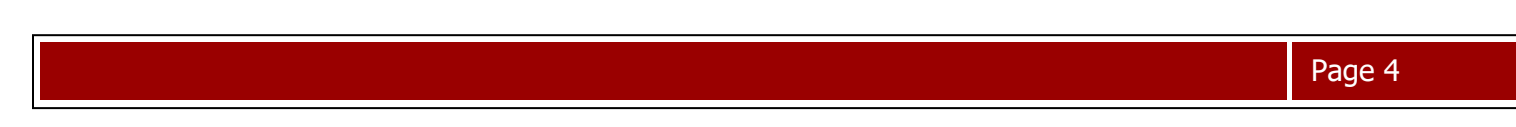

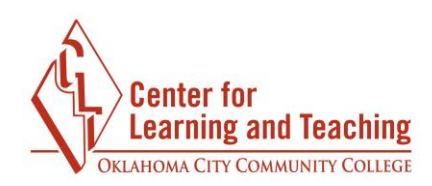

13. Click the undo and redo buttons to undo or redo actions.

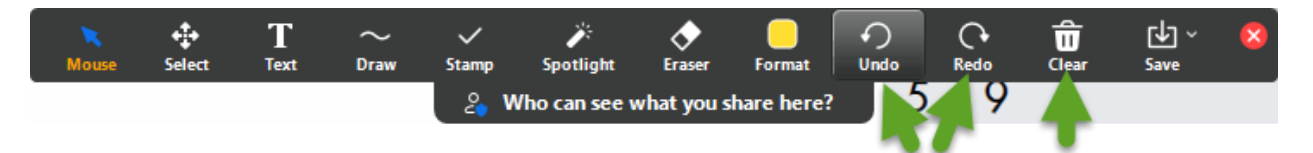

14. Click the clear button to see the clear options menu.

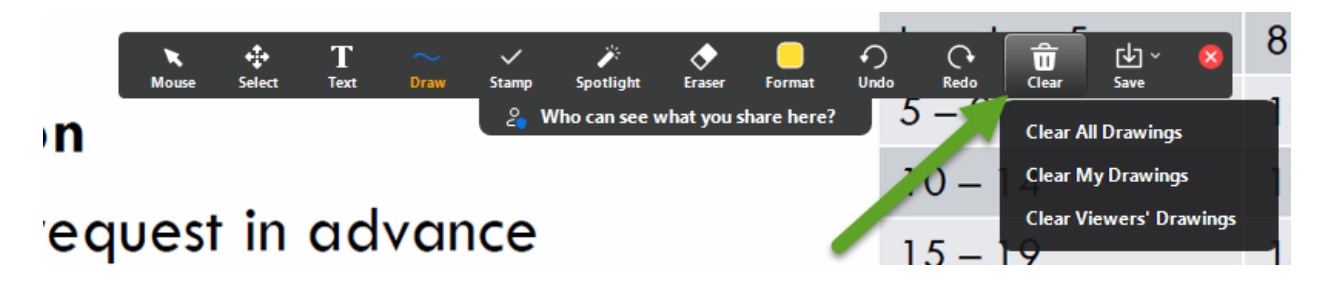

15. Click the More button on the Zoom toolbar to disable and enable annotation for participants or to hide participants' names.

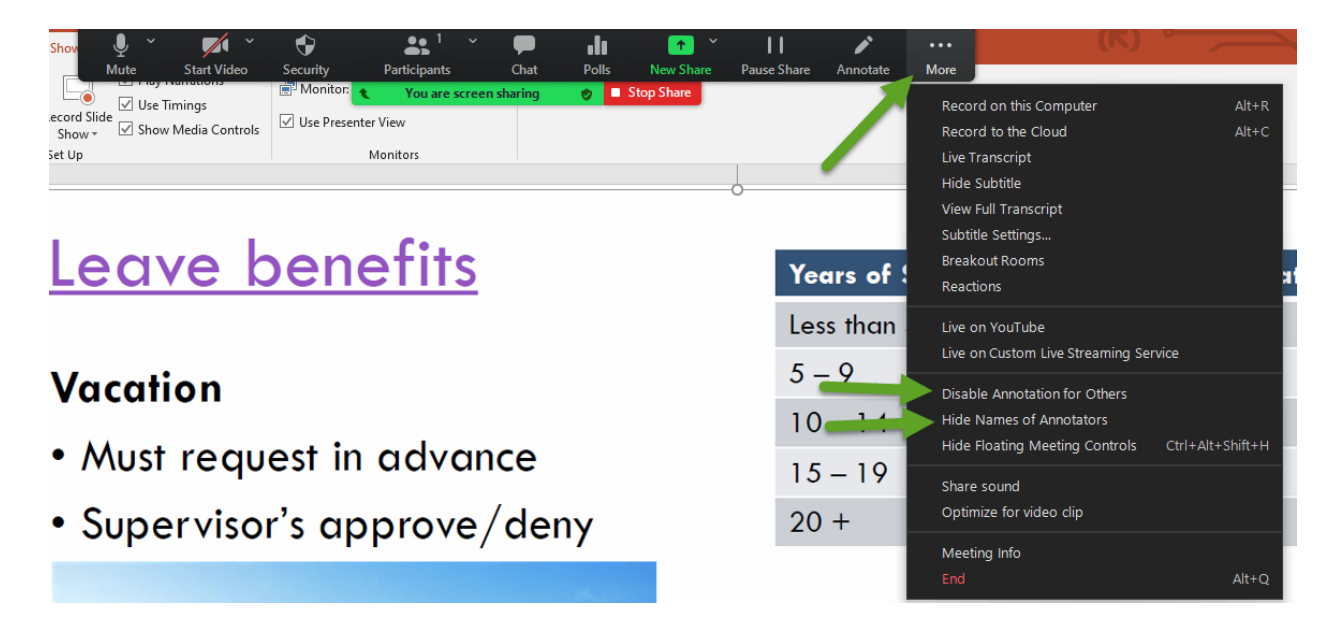